# Importation de notices

Quelle ressource choisir et comment faire les recherches ?

#### Division du réseau bibnet.lu

29 décembre 2020

## Mise à jour des catalogues externes

Désormais de nouveaux catalogues de bibliothèques sont disponibles dans ALEPH pour l'importation de notices :

- Bodleian Libraries : bibliothèques de l'université d'Oxford
- **DNB** : la Bibliothèque nationale allemande
- **SLSP** : Swiss Library Service Platform, réseau de bibliothèques universitaires de la Suisse
- **Renouvaud** : réseau vaudois de bibliothèques (Suisse) (type de réseau : hétérogène)
- **RERO** : réseau des bibliothèques de Suisse occidentale (type de réseau : hétérogène)
- *[prévu pour début 2021]* BNF : la Bibliothèque nationale de France
- *[prévu pour début 2021]* British Library : la bibliothèque du Royaume-Uni
- *[prévu pour début 2021]* Library of Congres : la bibliothèque de recherche du Congrès américain

Ce guide est destiné à vous guider :

- dans le choix
- et la **recherche** des/dans les catalogues externes disponibles.

### Workflow

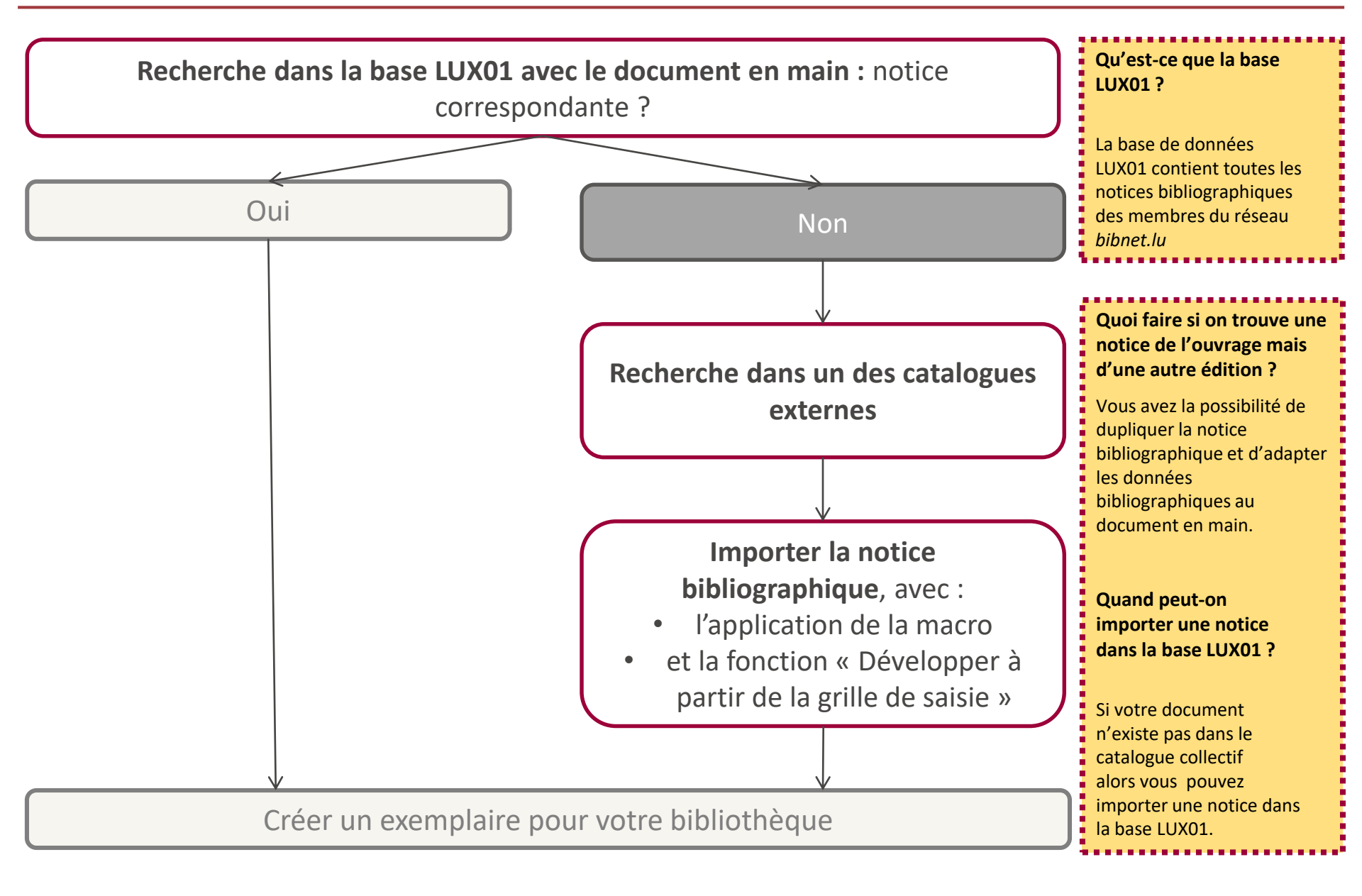

## Quel type de recherche ? Quelle ressource choisir ?

Si votre recherche dans la base LUX01 n'a pas fourni de résultats, alors vous avez la possibilité d'importer des notices bibliographiques d'un des catalogues externes.

### Quel type de recherche choisir ?

| Recherche avancée                                                                                    | Recherche CCL multi-base       | La 1 <sup>ère</sup> recherche dans |
|----------------------------------------------------------------------------------------------------|--------------------------------|------------------------------------|
|                                                                                                    |                                | un catalogue externe               |
| Permet la recherche dans un                                                                          | Permet la recherche simultanée | demande un temps                   |
| seul catalogue sélectionné                                                                           | dans plusieurs catalogues*     | d'attente plus long. Les           |
|                                                                                                    |                                | recherches suivantes               |
| <sup>*</sup> si vous sélectionnez plusieurs catalogues à la fois, le temps d'attente peut être long. |                                | s'effectuent                       |
|                                                                                                    |                                | généralement plus                  |

vite.

#### **Quelle ressource choisir ?**

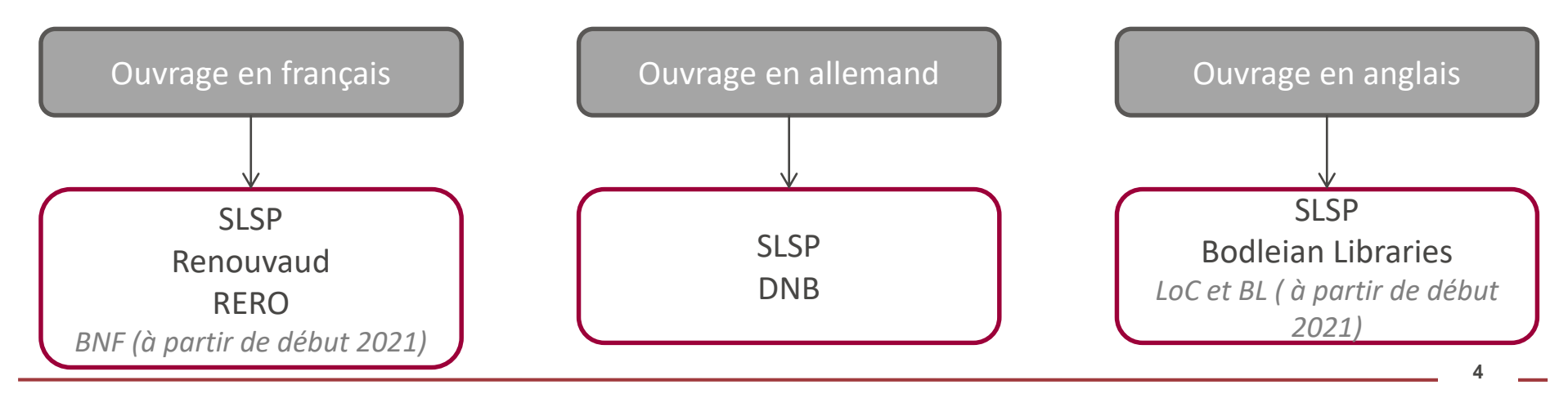

### Critères de recherche

# **Astuce : Préférez la recherche par ISBN** par rapport à la recherche par titre et/ou auteur dans les catalogues externes.

La recherche par ISBN peut être faite dans :

- Tous les champs
- ISBN

Les recherches par titre et/ou auteur peuvent être faites dans :

- Tous les champs
- Titre et/ou auteur

**Astuce :** si vous effectuez une **recherche par titre et/ou auteur**, évitez l'emploi de signes de ponctuation (p. ex.: tirets, virgules, ...) dans la recherche.

En raison de la situation sanitaire actuelle au niveau international, des notices de nouveautés ne sont pas toujours disponibles de suite dans les catalogues externes.

## Démarches à suivre (1)

Après vérification et sélection de la notice bibliographique provenant d'un catalogue externe, il s'agit de :

#### **Dupliquer la notice dans la base LUX01**

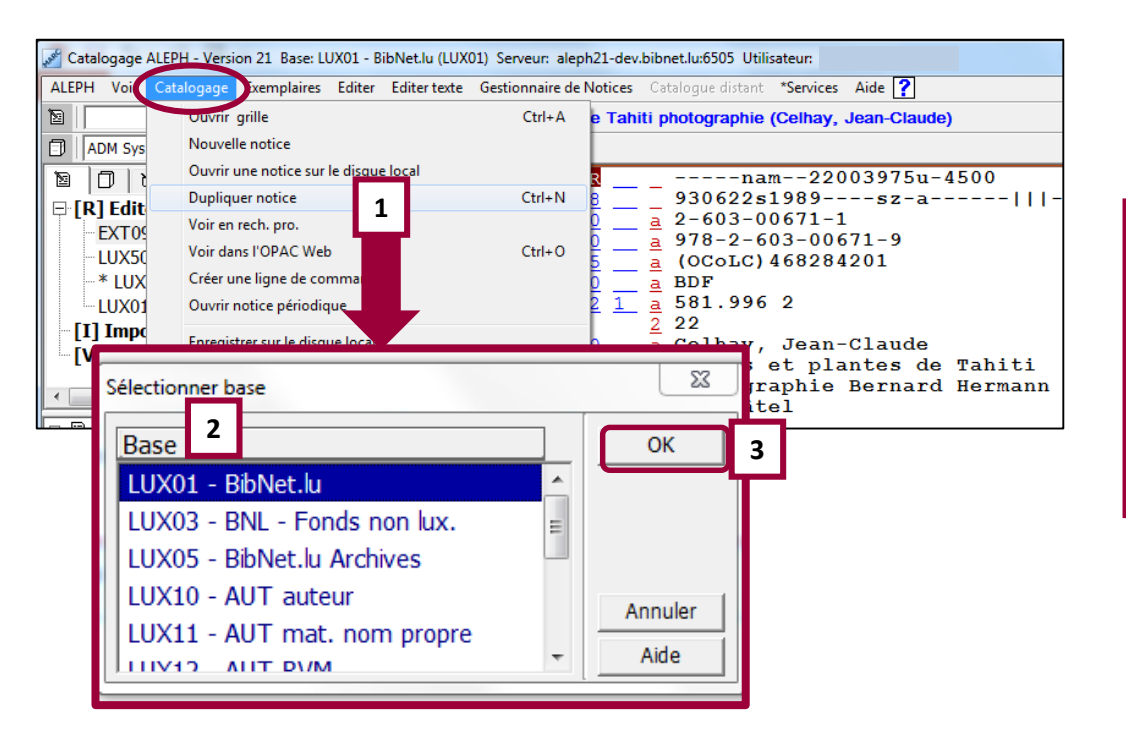

#### Sous l'onglet Catalogage :

1. Sélectionnez Dupliquer notice [Ctrl+N].

Une nouvelle fenêtre Sélectionner base s'ouvre :

- 2. Sélectionnez la base LUX01 BibNet.lu
- 3. et appuyez sur le bouton OK.

### Démarches à suivre (2)

### Adapter la notice à l'aide de la macro

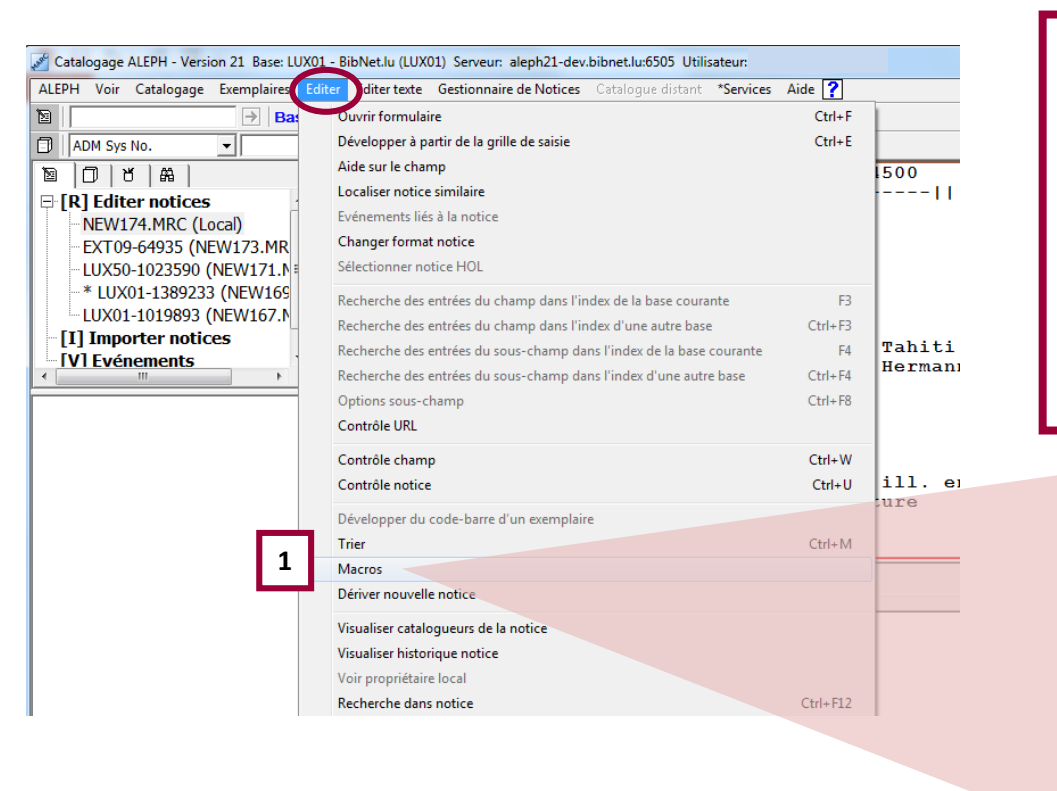

#### Sous l'onglet Editer :

1. Sélectionnez Macros.

Une nouvelle fenêtre Choix d'une macro s'ouvre.

- 2. Sélectionnez la macro *Copie importée dans LUX01 et*
- 3. appuyez sur le bouton OK.

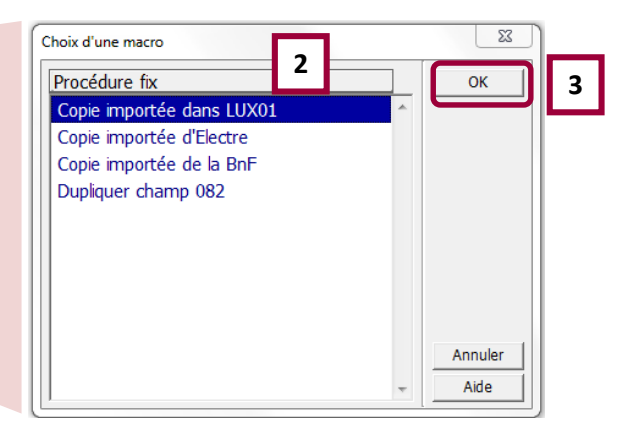

## Démarches à suivre (3)

### Développer la notice

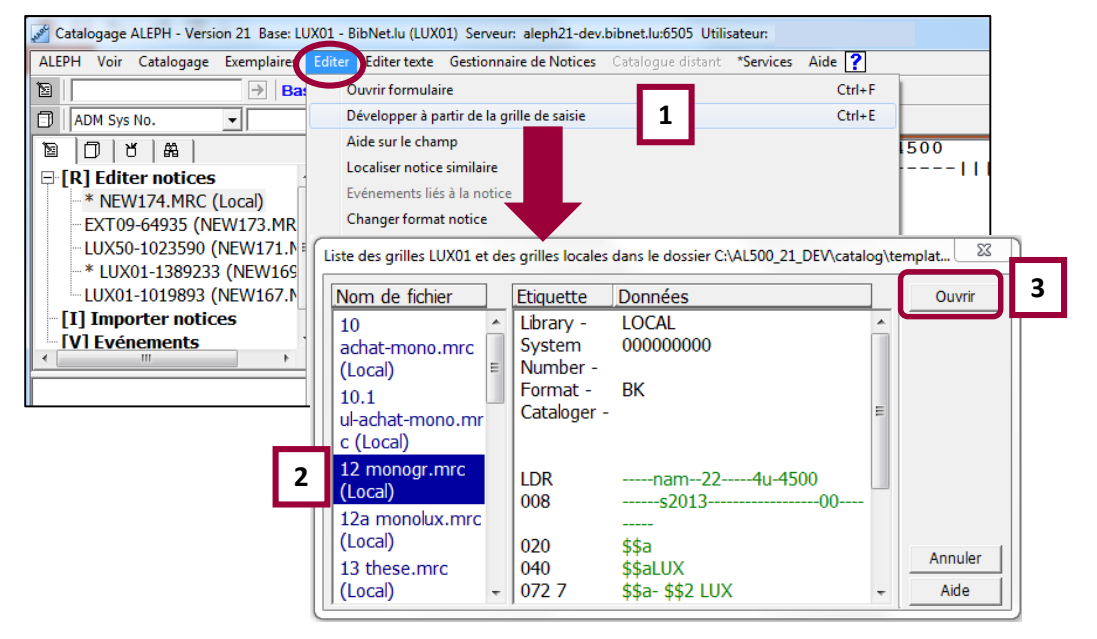

#### Sous l'onglet Editer :

1. Sélectionnez *Développer* à partir de la grille de saisie [Ctrl+E].

Une nouvelle fenêtre *Liste des grilles LUX01 [...]* s'ouvre.

 Sélectionnez votre grille locale
[Si vous n'avez pas de grille locale pour votre bibliothèque : 12 monogr.mrc (Local)]

3. Appuyez sur le bouton Ouvrir.

**Compléter et enregistrer la notice importée** 

Ajouter l'exemplaire ou les exemplaires

Retourner à la notice et effectuer le contrôle avec CTRL + O

Une question / un commentaire ?

N'hésitez pas à nous envoyer un courriel à bibnet@bnl.etat.lu